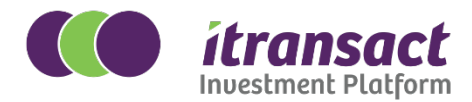

## How to invest online for new investors: A step-by-step guide

## **Direct Investor Only**

Only available for Discretionary ETF's and Managed Portfolios

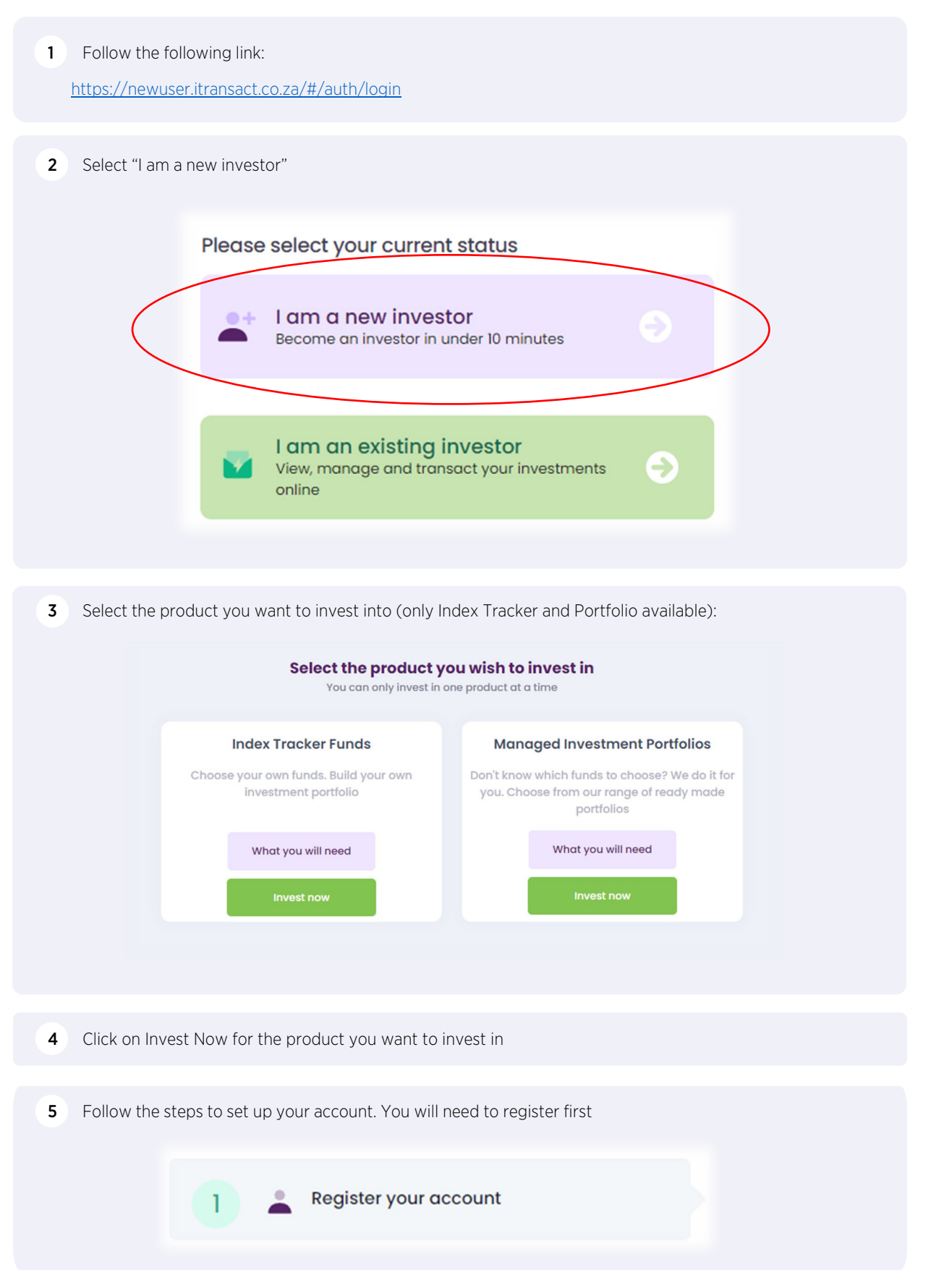

- 6 Once you have registered your account, a OTP pin will be emailed to you, enter this OTP to continue with the application
- **7** Continue with Steps 2 7
- 8 Once you select Submit Application, a second OTP pin will be emailed to you as acceptance of the terms and conditions.

|                              | Note that you will be re-directed to our website<br>formamber to come book here to submit your o | in separate tab<br>pplication, instruction                                                                              |
|------------------------------|--------------------------------------------------------------------------------------------------|----------------------------------------------------------------------------------------------------|
| Agree with the terr          | ms and conditions                                                                                |                                                                                                    |
| Enter your one time pin (OTP | P) sent to you by mail                                                                           | as pain (COUR)                                                                                                    |
| Did not receive an OTP? [R   | e-send]                                                                                          |                                                                                                    |
|                              | Agree with the term                                                                              | Agree with the terms and conditions Enter your one time pin (OTP) sent to you by mail Did not receive an OTP? [Re-send] |

9 Once you receive a Success message, the application has been submitted successfully. A electronic copy will be emailed to you. If there is any outstanding information a service consultant will be in contact.